# 重庆市社会科学规划项目申报操作流程 -成渝地区双城经济圈重大项目

一、进入市社科联网站(http://www.cqskl.com/),点击主页 界面下方的"规划项目管理系统"。

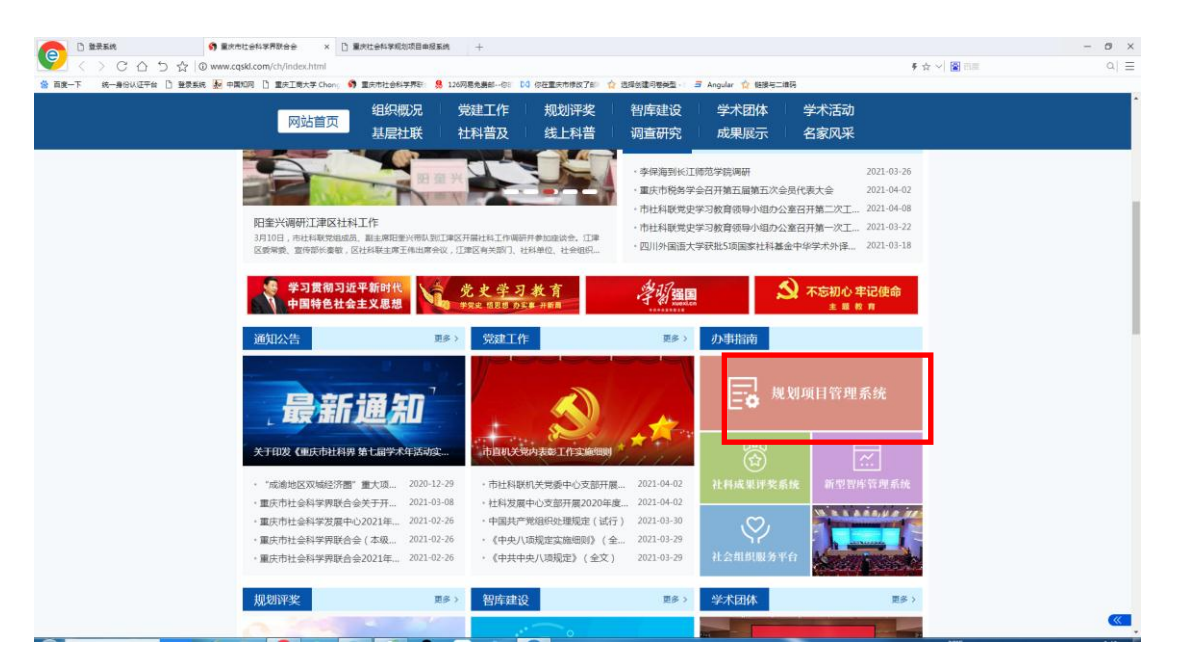

二、进入"重庆市社会科学规划项目申报系统"后,输入给您提供的"用户名"和"密码",并填写"验证码"。

#### 🔊 💿 重庆社会科学规划项目申报系统 🖂 通知公告 登录系统 更多.... ・重庆市社会科学规划项目结项材料印制规范(2021年1月修订) 2021-03-23 11:28:04 用户名 ・2020年四川省、重庆市社科规划 "成渝地区双城经济圈"重大... 2020-11-12 16:23:14 ・关于开展2020年度重庆市社会科学规划博士和培育项目申报工作... 2020-08-31 16:05:50 密码 ・关于2020年重庆市社会科学规划项目申报工作的补充通知 2020-07-31 16:45:37 5520 验证码 2020-07-15 17:28:05 ・关于对重庆市社科规划项目结项成果进行重复率检测的通知 2020-07-14 14:56:06 ・关于开展2020年重庆市社会科学规划项目申报工作的通知 个人注册 ・关于组织开展2019年度重庆市社会科学规划博士和培育项目申报... 2019-08-30 15:39:09 ・关于组织开展2019年重庆市社会科学规划项目申报工作的通知 2019-04-12 12:42:21 忘记密码?点击找回密码 使用手册 ・关于组织开展2018年度重庆市社会科学规划博士和培育项目申报... 2018-09-12 09:30:50 技术支持:问题解决方案及技术支持 2018-04-13 09:42:32 ·关于组织开展2018年重庆市社会科学规划项目申报工作的通知

# 三、进入后,点击左列的"项目申请"。

|          | 🔰 重庆 | 市社会科学规划项 | 日申报系统 |         |
|----------|------|----------|-------|---------|
| 菜单       | *    | ②颉       |       |         |
| 口 个人信息管理 | •    |          |       |         |
| ◎ 个人信息   |      |          |       |         |
| ■ 密码设置   |      |          |       |         |
| □ 项目信息管理 | *    |          |       |         |
| □ 项目申请   |      |          |       |         |
| □ 项目管理   |      |          |       |         |
| ▣ 立项项目管理 |      |          |       |         |
| ◙ 查询主研项目 |      |          |       |         |
| ◙ 查询参与项目 |      |          |       | -       |
| ₿ 查询推荐项目 |      |          |       | 重庆市社会科学 |
| ุ 申请结项   |      |          |       |         |
| ▤ 结项管理   |      |          |       |         |
|          |      |          |       |         |

### 四、选择"专项项目申报"

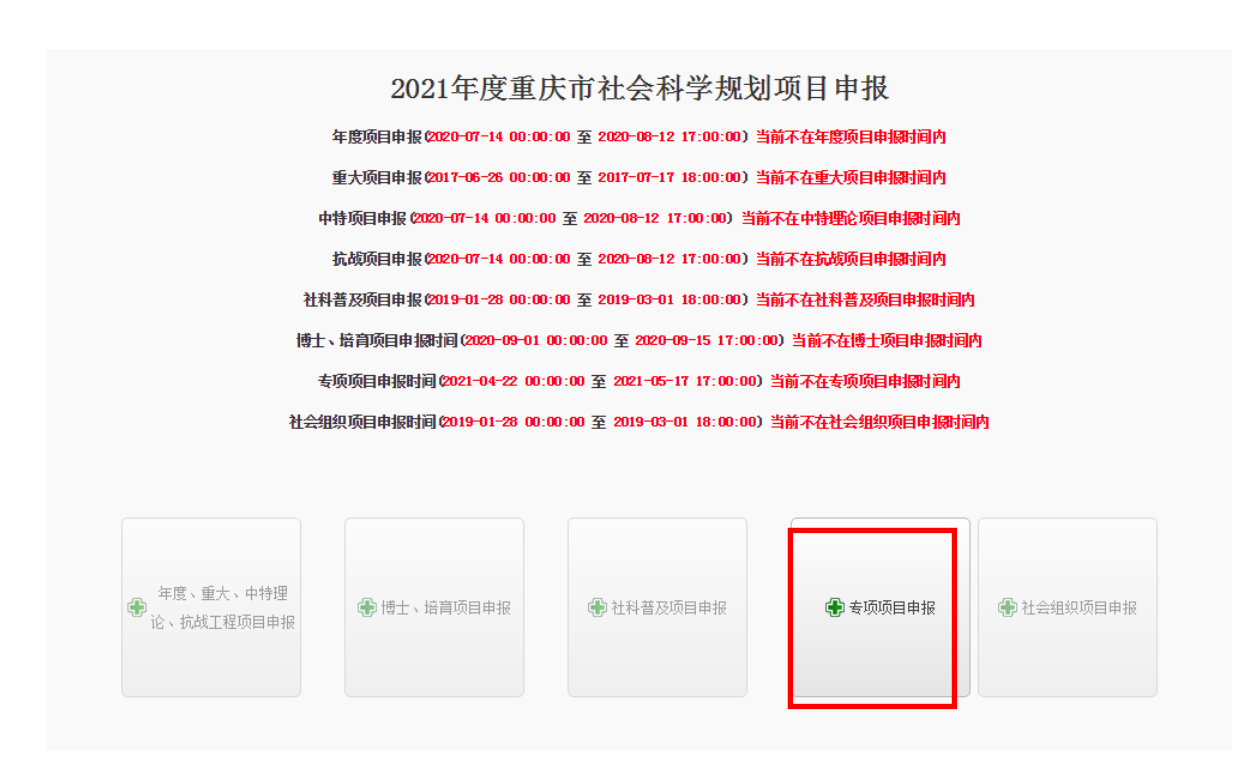

五、进入后,在"项目类型"中选择"'成渝地区双城经济圈' 重大项目"进行填报。

| ∑信息(带★ 项请完善!)           |            |          |  |
|-------------------------|------------|----------|--|
| ;                       | 证件号:       |          |  |
| Ζ:                      | 出生年月:      |          |  |
|                         | ∗ 最高学历:    | <b>`</b> |  |
| f:                      | * 邮箱:      |          |  |
| ;: <b>`</b>             | 研究专长:      |          |  |
|                         |            |          |  |
| ß:                      |            |          |  |
| 』: 外语专项 🖌               | * 学科分类:    | ٩        |  |
| 小语专项<br>"研究阐释党的十九大精神"项目 | * 选题依据:    | 根据选题指南   |  |
|                         |            |          |  |
| "从淘地区XX城经济圈"里大坝目        | * 字数(万字):  |          |  |
| }:                      | * 预计完成时间:  | 12月31日   |  |
| 4                       | 🗩 下一步 🔁 关闭 |          |  |

**温馨提示:**如果操作申报后,需要修改完善,需点击"项目管理"进行,请勿再点"项目申请",否则系统会提示您

## "你已经有项目申报,不得重复申报"

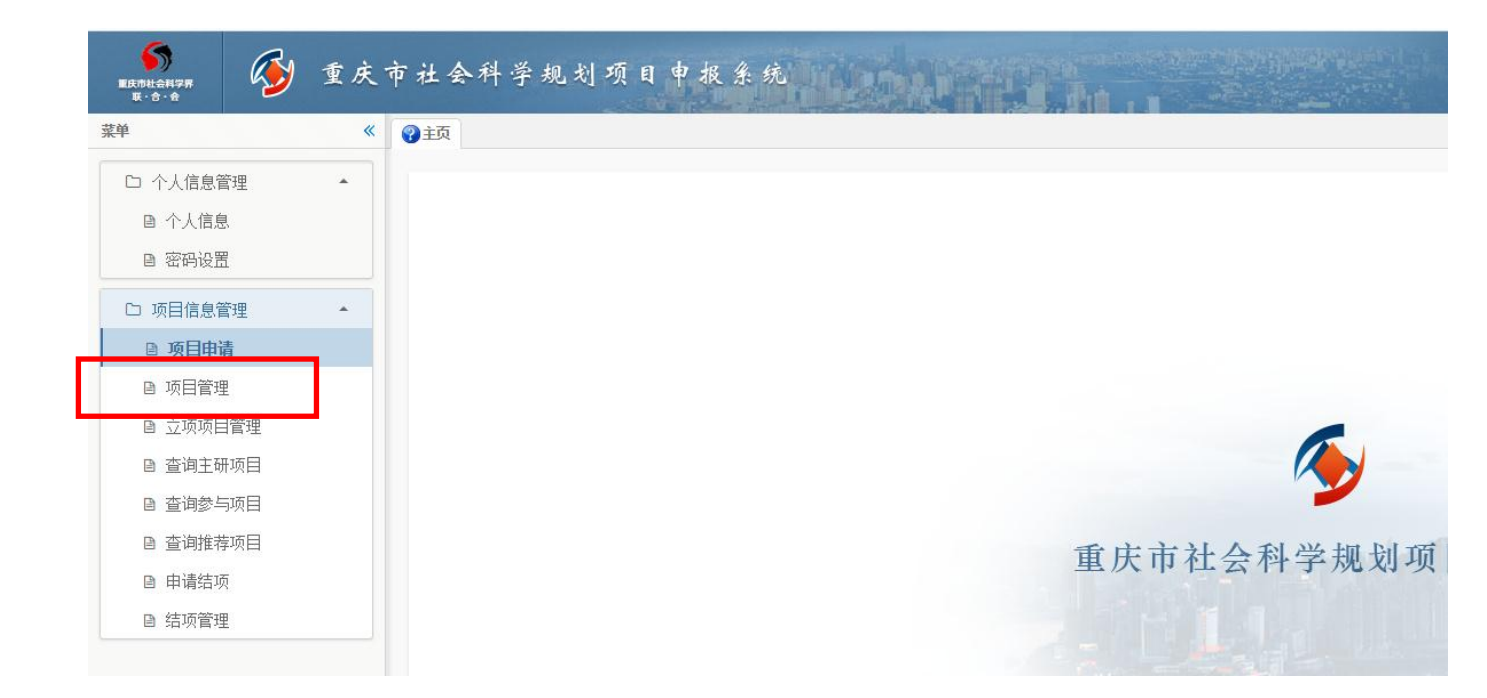